## Submitting a Mayo Clinic eConsult, eBoard or patient referral

Step 1 Select the order set eConsult Request, eBoard Request or in-person consult to Mayo Clinic

| 🚱 Before requesting eConsult have you researched "Ask Mayo Expert"? 👘 |                                                                                                    |
|-----------------------------------------------------------------------|----------------------------------------------------------------------------------------------------|
| 🚱 eConsult Request                                                    |                                                                                                    |
| 🗳 You must include diagnosis with Consult Order                       |                                                                                                    |
| Consult to Medical Care                                               | T;N, Medical Service: eConsult, Physician ordered, Relationship Level: Consult, Allergy, General eConsult, Consultation Only                            |
| 🅱 eBoard Request                                                      |                                                                                                    |
| You must include diagnosis with Consult Order                         |                                                                                                    |
| Consult to Medical Care                                               | T;N, Medical Service: eConsult, Physician ordered, Relationship Level: Consult, - eBoards (Pick one of the following) -Breast -Cutaneous Oncology -Geni |
| 🗳 In person consult to Mayo Clinic                                    |                                                                                                    |
| Consult to Medical Care                                               | T;N, Patient needs and in person consult to the Mayo Clinic                                                                                             |

Choose one of the following Consult to Medical Care orders, there is a note in blue above the order to state what type of consult you are ordering. You must include a diagnosis with your consult order.

When submitting an eConsult, you must indicate on the order which department/specialty at Mayo Clinic you want to review the eConsult. You can mark the specialty with an 'X'. These will be found in the order comments or the special instructions section of the order.

■ Details for Consult to Medical Care

| Details                                                                                                    | UP Order Comments                                                                                                    | Offset Details       | Diagnoses             |                |
|----------------------------------------------------------------------------------------------------|----------------------------------------------------------------------------------------------------|----------------------|-----------------------|----------------|
| Order com                                                                                                    | ments                                                                                                    |                      |                       |                |
| Hematolog<br>(Pick one of<br>- Acute leu<br>- Bone ma<br>- Chronic I<br>- Coagulat<br>- General<br>- xx Lymph | B/<br>of the following from con<br>akemia<br>row transplantation<br>lymphocytic leukemia<br>sion/Thrombophilia<br>oma<br>splaties, drome | mments section and p | alace in special inst | uctions below; |
| - Myelopro<br>- Non-Mal                                                                                       | i, prasma cer disorders an<br>oliferative disorder<br>lignant hematology<br>matology                                                     | io anyioloosis       |                       |                |

## Step 2

| p |                                                  | - , - y - a contra metala ana in persana camana ca une may a come        |
|---|--------------------------------------------------|--------------------------------------------------------------------------|
|   | Primary Reason for the Request, may choose       | more than 1.                                                             |
| V | 🖄 Communication Order                            | <ul> <li>Select an order sentence</li> </ul>                             |
|   | 🖄 Communication Order                            | T;N, Is this a current assessment and/or approach correct?               |
|   | 🐣 🧶 Reason for eConsult Request (Include Specifi | question you want answered)                                              |
|   | Communication Order                              | T;N, Place specific question within the order comments.                  |
|   | Indicate what other studies/labs need to be in   | cluded with consult                                                      |
|   | 🖄 Communication Order                            | Indicate with an x what other documents need to be included in eConsult. |
|   |                                                  | Lab ResultsImagingCardiac Study Results Operative Report Pathology       |

The orders that fall under the Red sections are all required orders. You must answer these sections and place your answer in the order comment fields. Failure to do so will result in an eConsult/eBoard submission delay.

## Step 3

Г

| 4 | Laboratory |                         |
|---|------------|-------------------------|
| 1 | 2          | Pathology eConsult MCCN |

AP Specimen, Routine collect, T;N, Once, Lab Collect

Questions? Contact the JMH eHealth Coordinator at MayoInfo@JohnsonMemorial.org

If Pathology is included, you must fill in all required fields on this order to ensure the proper pathology is sent to Mayo Clinic.

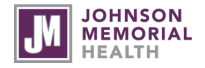